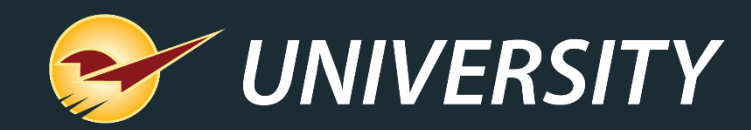

#### Year-End Reports: Why They Matter and How to Automate Them

Charles Owen Chief Experience Officer December 17, 2024

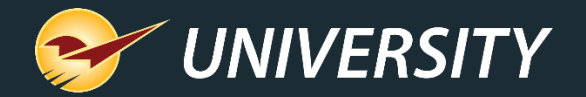

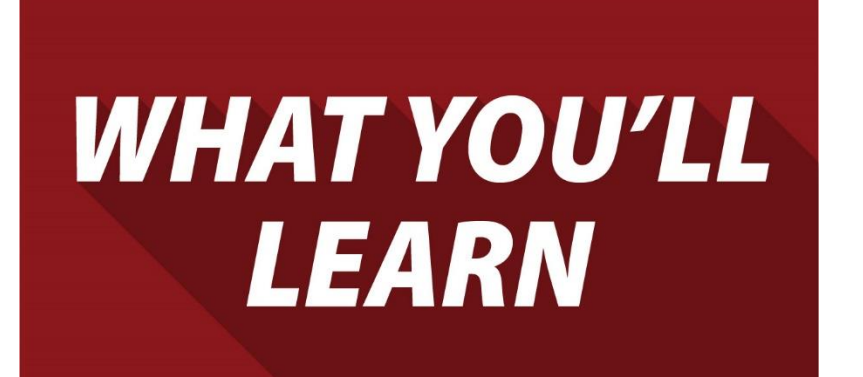

- Why year-end reports are so important.
- Perform a computer audit and update.
- Prepare for year-end reporting using best practices all year round.
- How to set up, test, and automate preset reports.
- Five reports that should be at the top of your end of year reporting.
- Clear out dead stock using the Clearance feature in Paladin.

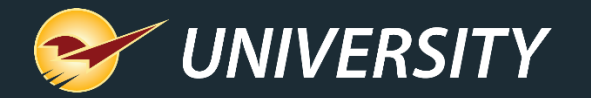

# Why year-end reports are so important

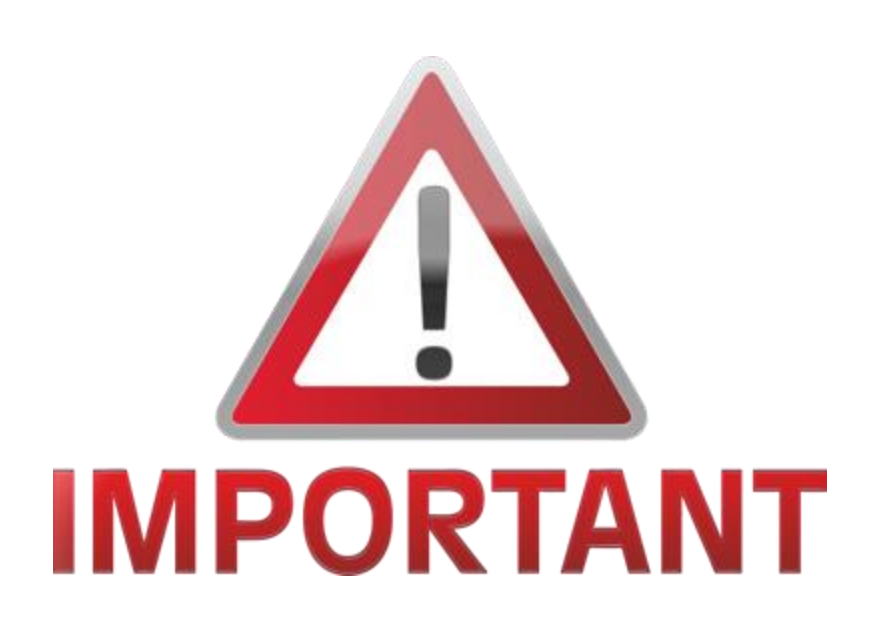

- Captures important "snapshot-in-time" data for the required time-period.
- Provides vital information about your business.
- Measures year-over-year growth and profitability.
- Sets the stage for next year.
- Stimulates planning and goal setting.
- Your accountant will need them for balancing the books.

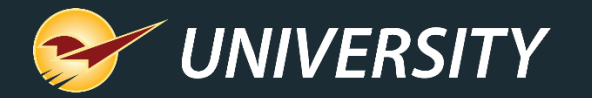

## Perform a computer audit and update

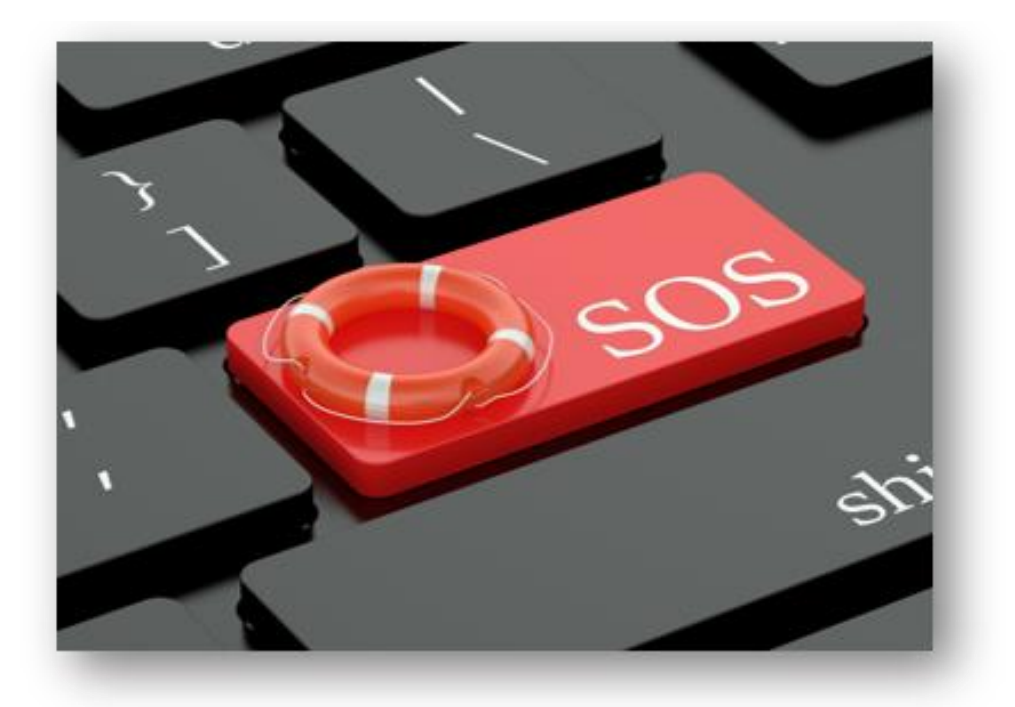

- Conduct a technology assessment to make sure your devices and network environment are secure and up to date.
- Evaluate replacing old computers, printers, scanners, and credit card terminals that are on their last legs.
- Replace outdated computers throughout the year to reduce budget impact at the end of the year.
- Clean and sanitize around your computer equipment and organize power and device cabling using zip ties.

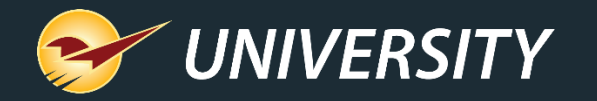

Prepare for year-end reporting using best practices all year round

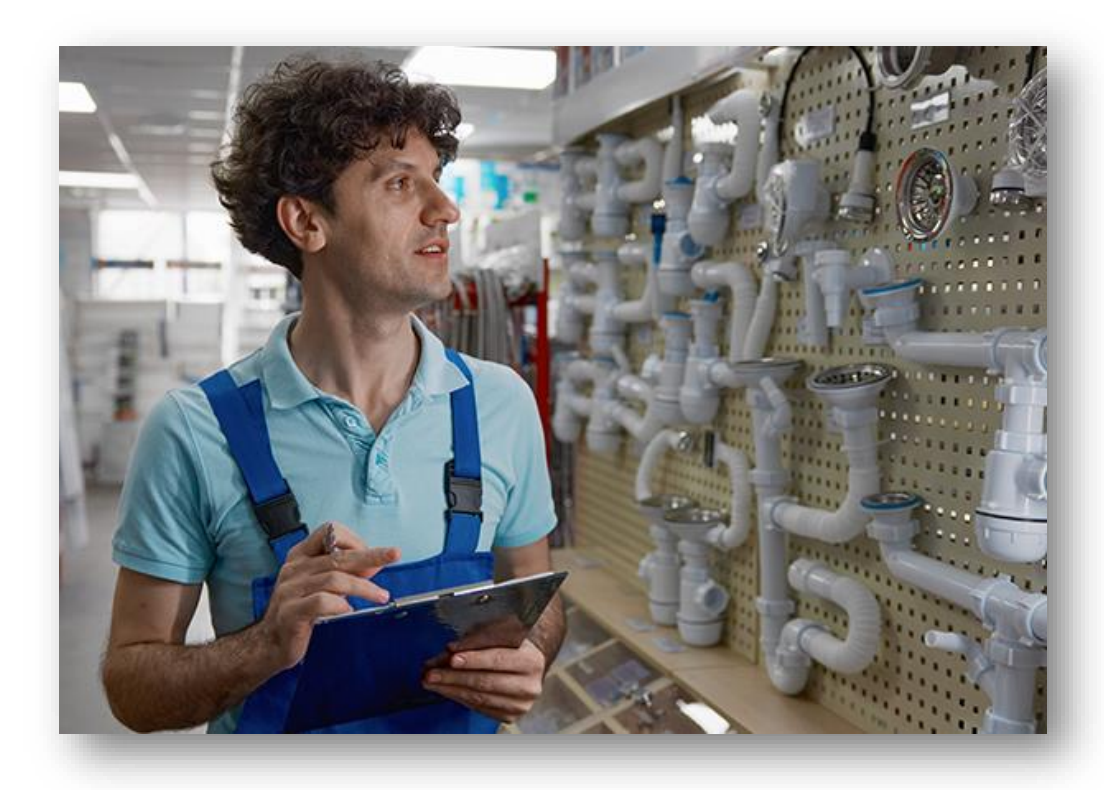

- Review your inventory and cycle-count a small 2 – 4-foot section on a daily basis.
- Schedule monthly preset reports to run automatically.
- Review your department margins on a regular basis and correct any anomalies.
- Archive backup files about every 2 months.
- Check and free up disk space, temp files.
- Keep the operating system updated.
- Stay educated and up-to-date on new Paladin features – Help portal/new features.

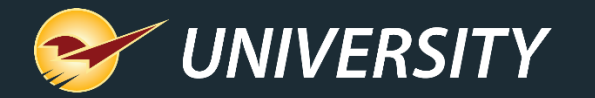

### How to set up and automate preset reports

| Reports<br>Choose a Report Area and then sele<br>to enter the criteria. | ct a specific report from the Report List.                                                                                                    | Review the description                                                                                                    | to ensure the report is the one yo                                                                                   | Cancel X             |  |  |
|-------------------------------------------------------------------------|----------------------------------------------------------------------------------------------------|----------------------------------------------------------------------------------------------------|----------------------------------------------------------------------------------------------------|----------------------|--|--|
| Create Report Preset                                                    |                                                                                                    | Cance X Cance X Cance |                                                                                                    |                      |  |  |
| Performance Analysis General Sales Analysis Customers                   | <ul> <li>Discontinued term Report</li> <li>Inventory Valuation Summary</li> <li>Defective Parts</li> <li>Inventory Count List</li> <li>Autotext Items</li> <li>Negative SOH List</li> <li>EDI Masked Item Report</li> <li>Missing Serial Numbers</li> <li>Serial Number List</li> </ul> | ,                                                                                                    | Choose Report<br>To choose this report and<br>proceed to the Report<br>Settings window, click on<br>the Next button. | F12 Next             |  |  |
| None Rone Rone Rone Rone                                                | F5 F6 F6 F7<br>None None                                                                                                    | None F8 None                                                                                                    | F9<br>None Recall Report                                                                                             | Fff<br>Create Preset |  |  |

- In the Reports module, select a report and then click Create Preset or press F11.
- 2. In the **Report Preset Settings** pane, click an unused **Report Preset** number.
- 3. In the Additional Settings pane, in the Button name box, enter a name for the report preset.
- 4. In the **Schedule Report** list, select a time period if you want to automatically run the report.
- 5. Click **Next** or press **F12**.

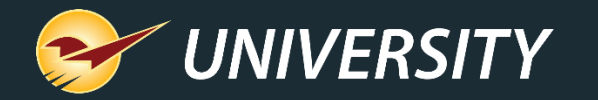

### How to set up and automate preset reports (cont'd)

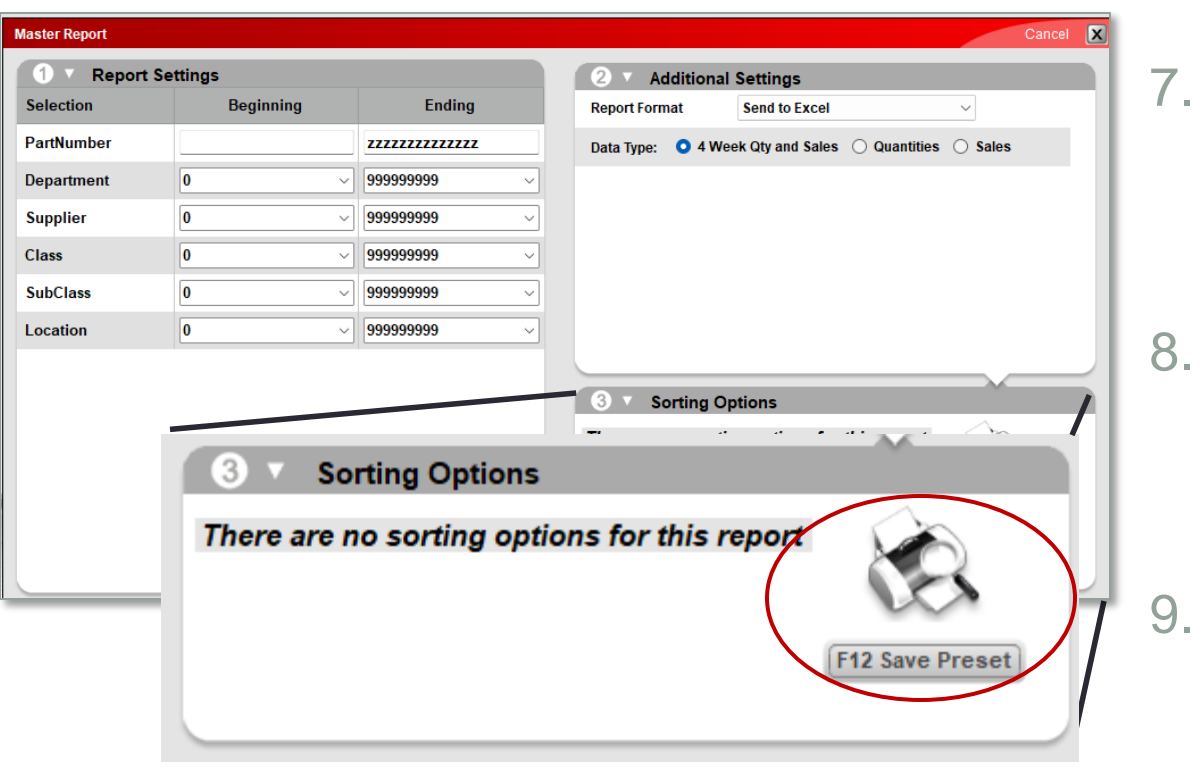

- 6. Click in the **Report Settings** pane, select the options that you want to save for the preset report.
- 7. In the **Additional Settings** pane, select the options that you want to save for the preset report.
- 8. In the **Sorting Options** pane, select the options that you want to save for the preset report, if applicable.
  - Click **Save Preset** or press **F12**. The **Preset Report** will appear on the bottom ribbon as an icon.

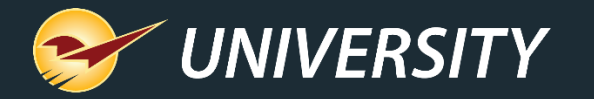

# Five reports you should be referencing at year-end

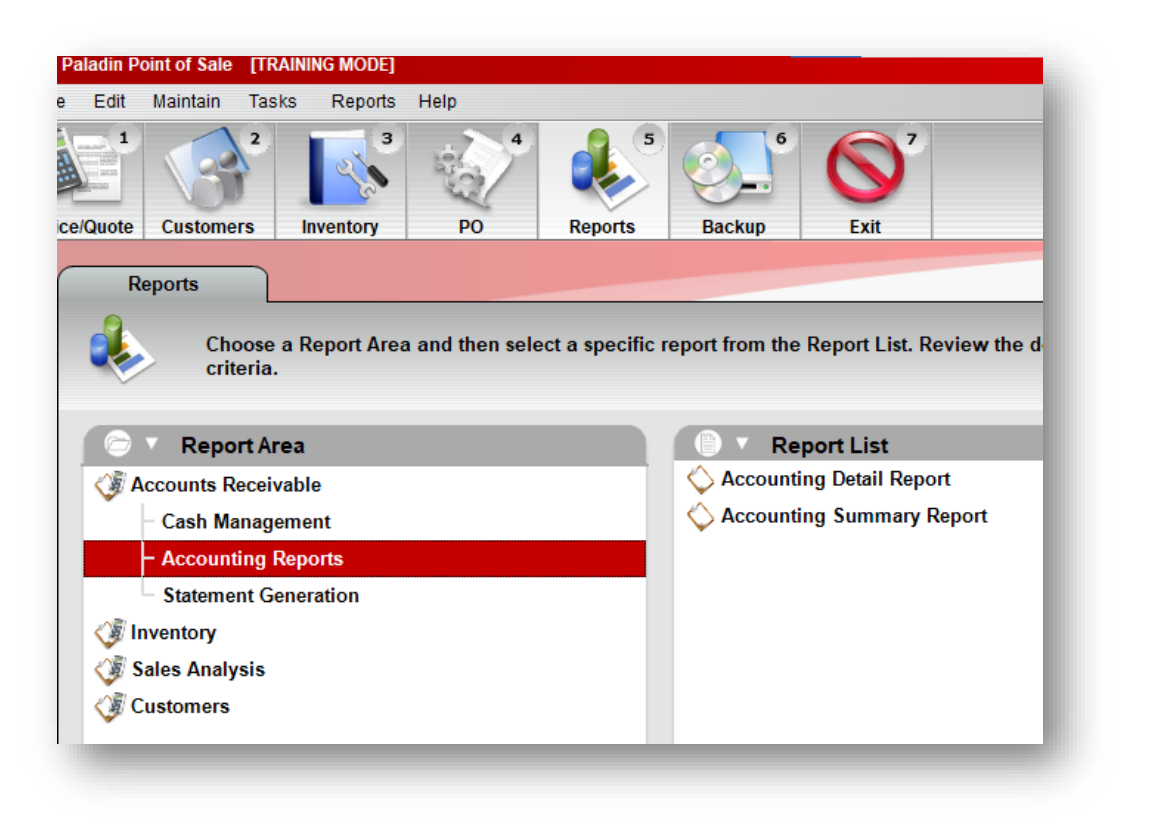

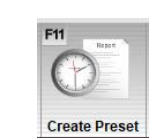

#### **Inventory Valuation Summary**

Run end of day at fiscal year-end.

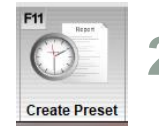

- 2. Accounting Summary Report
  - Run end of day at fiscal year-end.

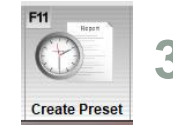

- 3. Period Comparative Revenue
  - Run any time for a specific time-period.

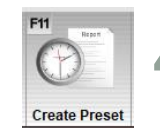

Create Prese

- 4. Inventory Count List
  - Run any time to review margin checks.

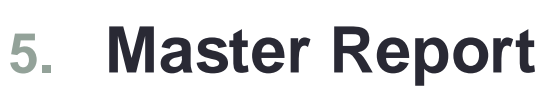

Run any time to review sales trends.

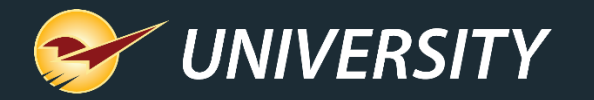

#### Clear out dead stock using the Clearance feature in Paladin

|    |   | Outs       | R                                                              | eview                             | Losses              | Overstock C         | learance         |                |                 | Cancel    |          |  |  |
|----|---|------------|----------------------------------------------------------------|-----------------------------------|---------------------|---------------------|------------------|----------------|-----------------|-----------|----------|--|--|
|    |   | You        | You can lead a horse to water, but you can't make it drink.    |                                   |                     |                     |                  |                |                 |           |          |  |  |
|    | < | Or<br>Disp | Display By: O # of Items O % of Items No Sales For: 365 💿 Days |                                   |                     |                     |                  |                |                 |           |          |  |  |
|    |   | Dept       | Nam                                                            | e 🔺                               | Condition (by       | y % out of date)    | # Of Items To Re | view # of Item | s in Department | Total In  |          |  |  |
| 1  | 9 | 115        | Beauty Produ                                                   | ets                               |                     |                     | 2                |                | 25              | 205.24    |          |  |  |
| £  | Э | 120        | Beverage                                                       |                                   |                     |                     | 99               |                | 196             | 2,873.31  |          |  |  |
| ¢  | ) | 125        | Books                                                          |                                   |                     |                     | 12               |                | 31              | 324.08    |          |  |  |
| ,  | 9 | 8          | BUILDING MA                                                    | TERIALS                           |                     |                     | 66               |                | 155             | 1,675.96  |          |  |  |
| E  |   | 130        | Outs                                                           | Revi                              | ew Los              | ses Overstock       | Clearan          | ice            |                 |           | Cancel   |  |  |
| 2  | 5 | 135        | You ca                                                         | n lead a horse f                  | to water, but you c | an't make it drink. | None             |                |                 |           |          |  |  |
| ,  | ) | 140        | Display                                                        | By: O Location<br>By: O # of Item | is () % of Items    | No Sales For: 365   | Days             |                |                 |           |          |  |  |
| s  | Э | 145        | Inventory Closed                                               | ut Details                        |                     |                     |                  |                |                 |           | Cancel 🔀 |  |  |
|    | ) | 150        | Clearance                                                      | Part #                            |                     | Description         | Departme         | ent SO         | Retail Price    | Unit Cost | Last Sol |  |  |
| Ц. | - | - Y        | •                                                              | 18179                             | BROOM AVA           | NT EDGE QUICKIE     | 10               | 2              | 8.99            | 5.34      | 07-Sep-1 |  |  |
|    |   |            |                                                                | 1337104                           | STONE TILE          | E&LMNT CLNR33OZ     | 10               | 8              | 13.99           | 4.92      | 12-Oct-1 |  |  |
|    |   |            |                                                                | 19546                             | VAC BELT S          | TYLE 4&5 PK2        | 10               | 2              | 7.99            | 1.46      | 24-May-1 |  |  |
|    |   |            |                                                                | 1494434                           | DEBRIS PAN          | N JUMBO             | 10               | 1              | 22.99           | 13.65     | 11-Jun-1 |  |  |
|    |   |            |                                                                | 10560                             | APPLICTR F          | RFL MICROFBR10"     | 10               | 2              | 5.99            | 1.72      | 20-Sep-1 |  |  |
|    |   |            |                                                                | 1025300                           | WINDEX DIS          | SLVE FRSH SCNT 56OZ | 10               | 6              | 8.59            | 5.38      | 30-Sep-1 |  |  |
|    |   |            |                                                                | 1515337                           | VAC BELT E          | UREKA RD 2PK        | 10               | 2              | 3.99            | 1.45      | 21-Apr-1 |  |  |
|    |   |            |                                                                | 10389                             | BRUSH DEC           | CK 10"              | 10               | 1              | 9.59            | 2.35      | 25-May-1 |  |  |
|    |   |            |                                                                | 1009208                           | VAC BAG ST          | TYLE U PK3          | 10               | 2              | 9.59            | 3.13      | 28-May-1 |  |  |
|    |   |            |                                                                | 1538040                           | SWEET CHE           | EEKS GIFT SET       | 10               | 1              | 11.99           | 6.60      | 11-Jun-1 |  |  |
|    |   |            | 0                                                              | 11809                             | HANDLE TH           | IRD 15/16X48        | 10               | 1              | 6.99            | 1.71      | 09-Jul-1 |  |  |

- First, <u>read the knowledgebase</u> article and/or watch the webinar, search phrase: "clearance".
- In the Inventory Module in PaladinNsight, click on the magnify glass under any of the four dials and click on the Clearance tab.
- Select... Order by: **Department** Display by: **# of items**.
- Select a **Department** by clicking once on the magnifying glass for any department.
- Check the clearance box for items you wish to discount and phase out of stock.

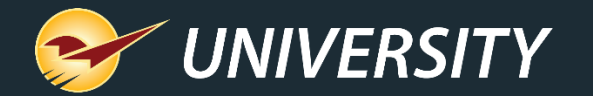

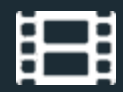

#### **Learn More**

To learn more, see the following resources in our Help Portal

How to Prepare End-of-Year Reports

The Most Effective Reports to Manage Your Business

Custom Reports Using Excel & ODBC

PaladinNsight<sup>™</sup> Clearance function

New PaladinNsight Clearance Feature Helps You Clear Out Dead Stock

PaladinNsight<sup>™</sup>: Clean up your inventory with the Lost Opportunity tool

Paladin Pointers: Best Practices for Reviewing Inventory

A recording of this webinar will be available at portal.paladinpos.com/webinars.

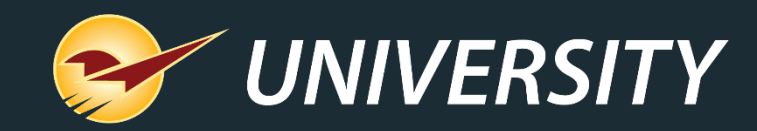

#### Expand Your Knowledge

Stay relevant in retail: paladinpointofsale.com/retailscience

Self help at: portal.paladinpos.com Webinars available at: portal.paladinpos.com/webinars

Follow us for Paladin news and updates:

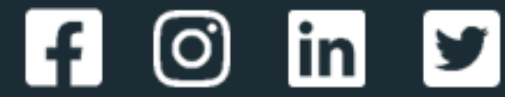